# 9.2 Processing Federal Verification (Financial Aid)

**Purpose:** Use this document as a reference on how to process verification for students whose FAFSAs are selected for the federal verification process in ctcLink.

Audience: Financial Aid Staff

Processing verification is currently a manual process. Within this process, two key steps are involved:

Step 1) Update the Verification Checklist item from "Initiated" to "Complete".

Step 2) Update the View Packaging Status Summary page on three items:

- Verification Flag
- Verification Status
- Review Status

You must have at least one of these local college managed security roles:

- ZD FA Director
- ZD FA Student Aid Info
- ZZ FA Student Aid Info

If you need assistance with the above security roles, please contact your local college supervisor or IT Admin to request role access.

## **Processing Federal Verification (Financial Aid)**

### **Completing the Verification Checklist**

## Navigation: NavBar > Navigator > Financial Aid > View Financial Aid Status Summary Page

1. The Financial Aid Status search page displays.

- 2. Enter the **Empl ID** of the student selected for the federal verification process.
- 3. Enter the **Academic Institution** in this example, Tacoma Community College is used.
- 4. Enter the **Aid Year** in this example, the 2021 Aid Year is used.
- 5. Select **Search**.

| Find an Existing \   | /alue              |                        |   |
|----------------------|--------------------|------------------------|---|
| Search Criteria      |                    |                        |   |
| Empl ID              | begins with $\vee$ | 1110000                | ۹ |
| Academic Institution | = ~                | WA220                  | Q |
| Aid Year             | = ~                | 2021                   | Q |
| National ID          | begins with $\vee$ |                        |   |
| Campus ID            | begins with $\vee$ |                        |   |
| Last Name            | begins with $\vee$ |                        |   |
| First Name           | begins with $\vee$ |                        |   |
| Case Sensitive       |                    |                        |   |
| Search Clear         | Basic Search       | 🖉 Save Search Criteria |   |

- 6. The Financial Aid Status page displays.
- Scroll to the Checklist group box, and select the Verification Item Code for "Standard 20xx-20xx" -- the Checklist Management page opens.

Note that your college's Checklist Item Code will be different than what is displayed in the example.

#### **Financial Aid Financial Aid Status** 🔛 🖻 🗭 Jones ID 2 Aid Year 2020-2021 Financial Aid Year Packaging Status Summary Institution WA220 National ID Aid Application Status Application Active for All Aid Campus ID Package Status Applied Birthdate SAP SAP Undetermined Dependency Independent w/Primary EFC Review Status Incomplete EFC Status Official INST Verification Status Non Select Date Application Received 01/15/2020 Verification Flag Required to be Performed CPS Process Date 01/16/2020 Verification Status Not Selected Institution Process Date 02/18/2020 Disbursement Hold Correction Status **Correction Status Date** Checklists B Q I ≤ 1-3 of 3 ∨ ▶ ▶ View All Item Code Description Status Data Status

|   | item Code | Description                    | Status Date | Status    |
|---|-----------|--------------------------------|-------------|-----------|
| 1 | FTC027    | Stdnt/Spouse Tax Trnscrpt 2018 | 03/12/2020  | Initiated |
| 2 | FTC029    | Standard 2020-2021             | 03/12/2020  | Initiated |
| 3 | ETC100    | Residency Mismatch ISIR vs Bio | 03/12/2020  | Initiated |

- 8. The Checklist Management page displays.
- 9. At the Checklist Management 2 tab, in the Checklist Item Table, change the **Status** in the drop-down list from "Initiated" to "Completed" -- the **Status Date** will automatically update to the date on which you marked the status as complete.
- 10. Select the **Save** button.

Note that when you mark "Completed" on the Checklist Management 2 tab, the "Completed" status carries over to the status, and auto-completed the item on the Checklist Management 1 tab.

Conversely, if you were to mark the status as "Completed" on only the Checklist Management 1 tab, you would also need to update the status to "Completed" on the Checklist Management 2 tab, because it will not auto-complete like it does if you work from Checklist Management 2 first.

Tip: Ensure you are working from the Checklist Management 2 tab when "Completing" checklist items.

| Checklist Management 1                                          | Checklist Management 2                                                                                                    |                                                               |                                                            |            |
|-----------------------------------------------------------------|----------------------------------------------------------------------------------------------------|---------------------------------------------------------------|------------------------------------------------------------|------------|
| Ashley Jones                                                    |                                                                                                    | ID 201486458                                                  |                                                            |            |
| Checklist<br>Administrativ<br>Academic<br>Chec                  | t Date Time 03/12/2020 2:35:02AM<br>re Function Financial Aid<br>: Institution Tacoma CC<br>cklist Code Standard 2020-2021 | Sta                                                           | Status Initiated<br>tus Date 03/12/20<br>Due Date 04/11/20 | )20<br>)20 |
| Checklist Item Table<br>*Sequence 100 FTC029 Responsible ID 201 | Q StdV21 Cor<br>1272057 Q Name Tac                                                                                         | us<br>npleted V 04/20<br>ma Community College,Financial Aid S | )/2020                                                     | Due Date - |
| Save Return to Search                                           | Notify                                                                                                    |                                                               |                                                            |            |

## **Updating the View Packaging Status Summary**

#### Navigation: NavBar > Navigator > Financial Aid > View Packaging Status Summary Page

You must complete the Updating the View Packaging Status Summary step, and all checklists must be marked "Completed" to move to the File Complete stage. If the Updating the View Packaging Status Summary page step is not completed, the student will not be selected for the Mass Packaging process.

- 1. The Packaging Status Summary search page displays.
- 2. Enter the **Empl ID**.
- 3. Enter the **Academic Institution** in this example Tacoma Community College is used.
- 4. Enter the **Aid Year** in this example, the 2021 Aid Year is used.
- 5. Select Search.

#### Packaging Status Summary

Enter any information you have and click Search. Leave fields blank for a list of all values.

| Empl ID              | begins with $\!\!\!\!\!\!\!\!\!\!\!\!\!\!\!\!\!\!\!\!\!\!\!\!\!\!\!\!\!\!\!\!\!\!\!\!$ | 101-00000000 | Q |
|----------------------|----------------------------------------------------------------------------------------|--------------|---|
| Academic Institution | = ~                                                                                    | WA220        | Q |
| Aid Year             | = ~                                                                                    | 2021         | Q |
| National ID          | begins with $\vee$                                                                     |              |   |
| Campus ID            | begins with $\vee$                                                                     |              |   |
| Last Name            | begins with $\vee$                                                                     |              |   |
| First Name           | begins with $\vee$                                                                     |              |   |
| Case Sensitive       |                                                                                        |              |   |

- 6. The Packaging Status Summary page displays.
- 7. At the **Verification Flag** row, move the drop-down option from "Required to Be Performed" to "ED Verification Complete".
- 8. Next, at the Verification Status row, move the drop-down option to "Verified".
- 9. If your file review is now completed, and you have determined this student is ready to be moved into Set Ready to Package status, you can move the **Review Status** from "Incomplete" to "Review Complete", whereupon this student will be selected in the Set Ready to Package, Population Selection process.
- 10. Select the **Save** button.

#### Packaging Status Summary

| Jones<br>Aid Year 2020 2019-20 | ID<br>20 Financial Aid Year Institution | WA220                           |                      |              |                  |
|--------------------------------|-----------------------------------------|---------------------------------|----------------------|--------------|------------------|
| EFC Status Official            | TERM ISIR Information                   | Database Matches Need Sur       | mmary                | PELL Calc    | ulation Override |
| Counselor                      | ۹                                       |                                 |                      |              |                  |
| Academic Career                | UNKN Q                                  |                                 |                      |              |                  |
| Aid Processing Status          | Applied ~                               |                                 |                      |              |                  |
| Aid Application Status         | Application Active for All Aid $\sim$   | *Satisfactory Academic Progress | SAP Undetermined     | ~            | SAP Details      |
| Review Status                  | Review Complete V                       | Disbursement Hold               |                      | ~            |                  |
| INST Verification Status       | Non Select V                            | Loan Counseling Status          |                      |              |                  |
| Verification Flag              | ED Verification Complete V              |                                 |                      |              |                  |
| Verification Status            | Verified                                |                                 |                      |              |                  |
| Scholarship Status             | Not Evaluated V                         | Award N                         | otification          |              |                  |
| *Aid Packaging Method          | Not Packaged V                          |                                 |                      |              |                  |
| Packaging Plan ID              | Q                                       | Self Servic                     | e                    |              |                  |
| Repackaging Plan ID            | Q                                       | ⊠ Inqui                         | Awarding Access      | Allow Access | ~                |
| Kopackaging Flam D             |                                         | ⊠ Inqui                         | nal Award Access     |              |                  |
| Aggregate Source               | FA Installation Default                 |                                 |                      |              |                  |
|                                |                                         |                                 |                      |              |                  |
| Aggregate Source Used          |                                         | Limited                         | Pell Grant Indicator |              |                  |
| Shopping Sheet Group           | Q                                       |                                 |                      |              |                  |
| ave Return to Search Previous  | in List Next in List Notify             |                                 |                      |              |                  |

#### 11. End of procedure.